# Linking PSAT Results to Khan Academy

### Go to www.satpractice.org

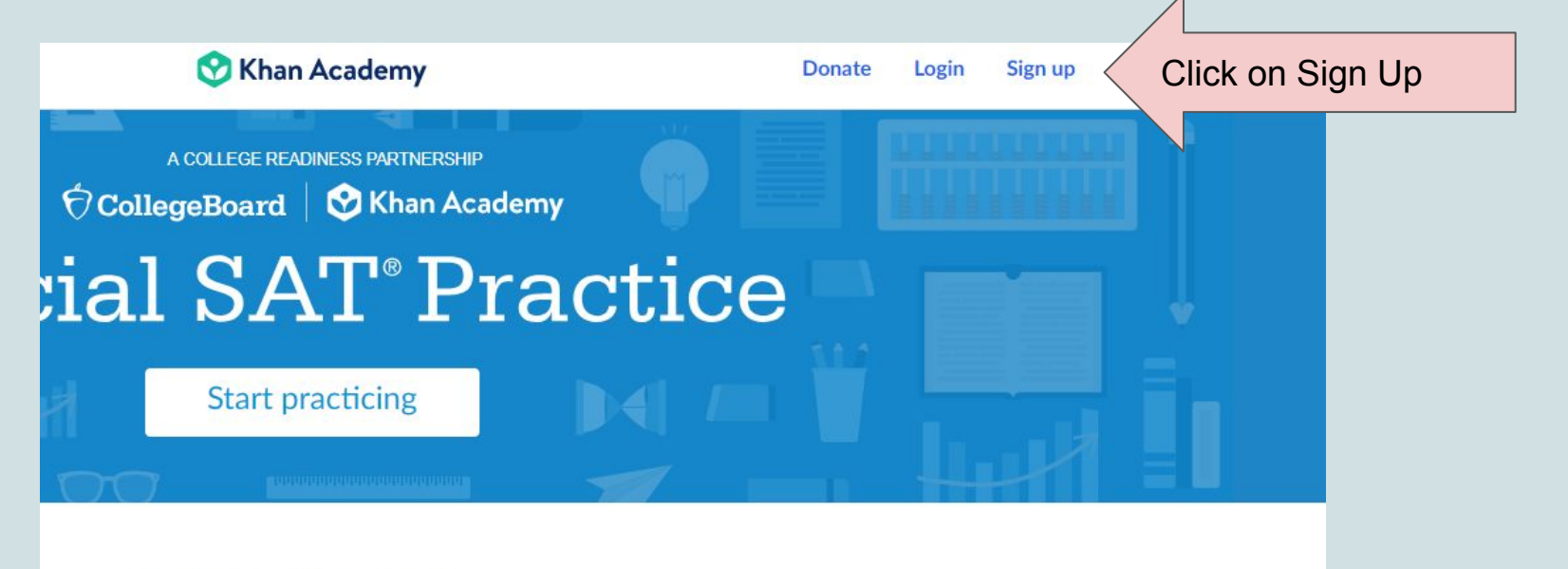

FREE practice that is...

### Click "Learner" and Enter Date of Birth

| cla                                                                                 | Join Khan Academy as a             |
|-------------------------------------------------------------------------------------|------------------------------------|
|                                                                                     | Learner Teacher Parent             |
| anywnere.                                                                           | Month Day Year Enter Date of Birth |
| my to get personalized help<br>studying or to learn<br>etely new. We'll save all of | Already have an account?           |
| Khan Academy, you agree<br><u>se</u> and <u>Privacy Policy</u> .                    |                                    |
|                                                                                     |                                    |
|                                                                                     |                                    |
|                                                                                     |                                    |
|                                                                                     |                                    |

### Click Sign Up With Email

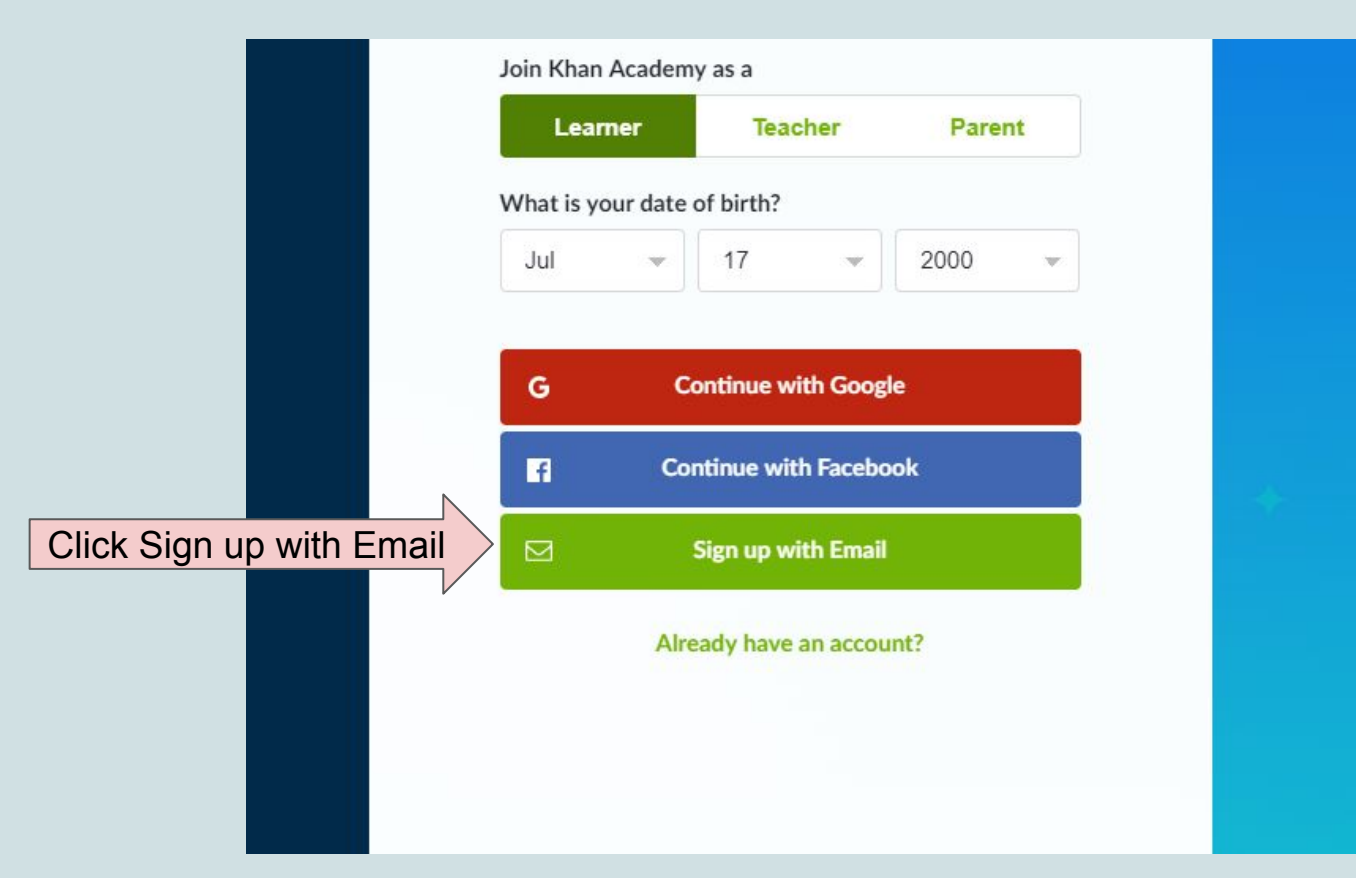

#### Enter **PERSONAL** Email, First Name, Last Name, and Create a Password

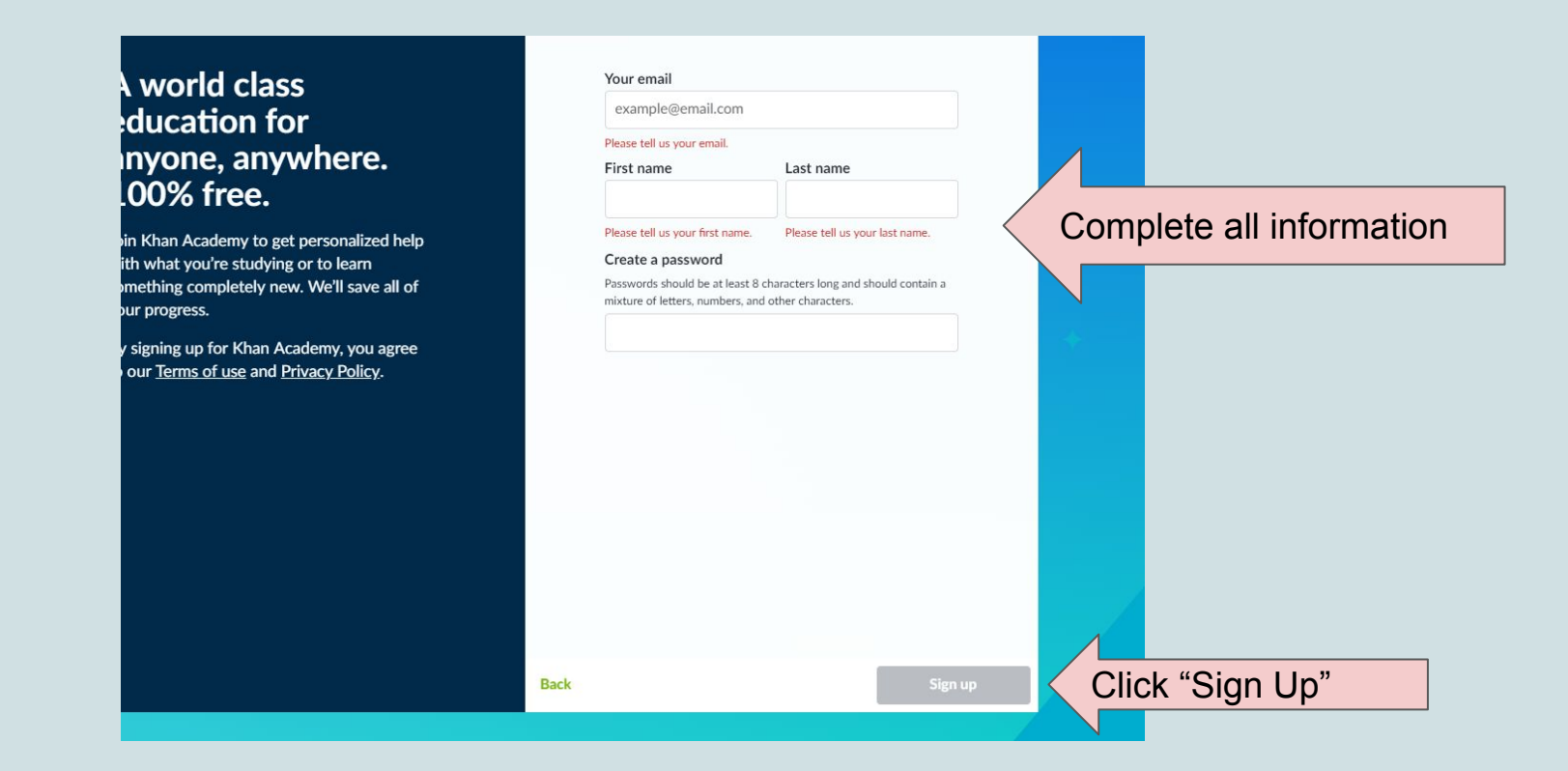

### Select Answer Choice "A"

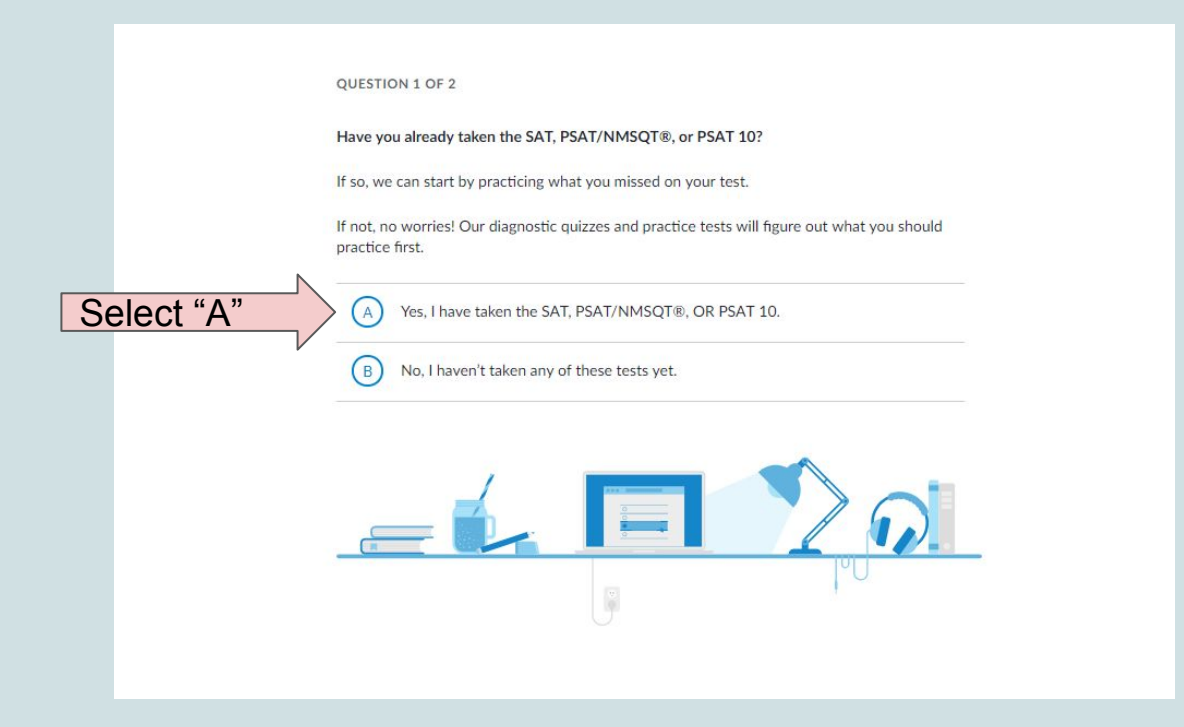

### Select Choice "A" and Click "Onward"

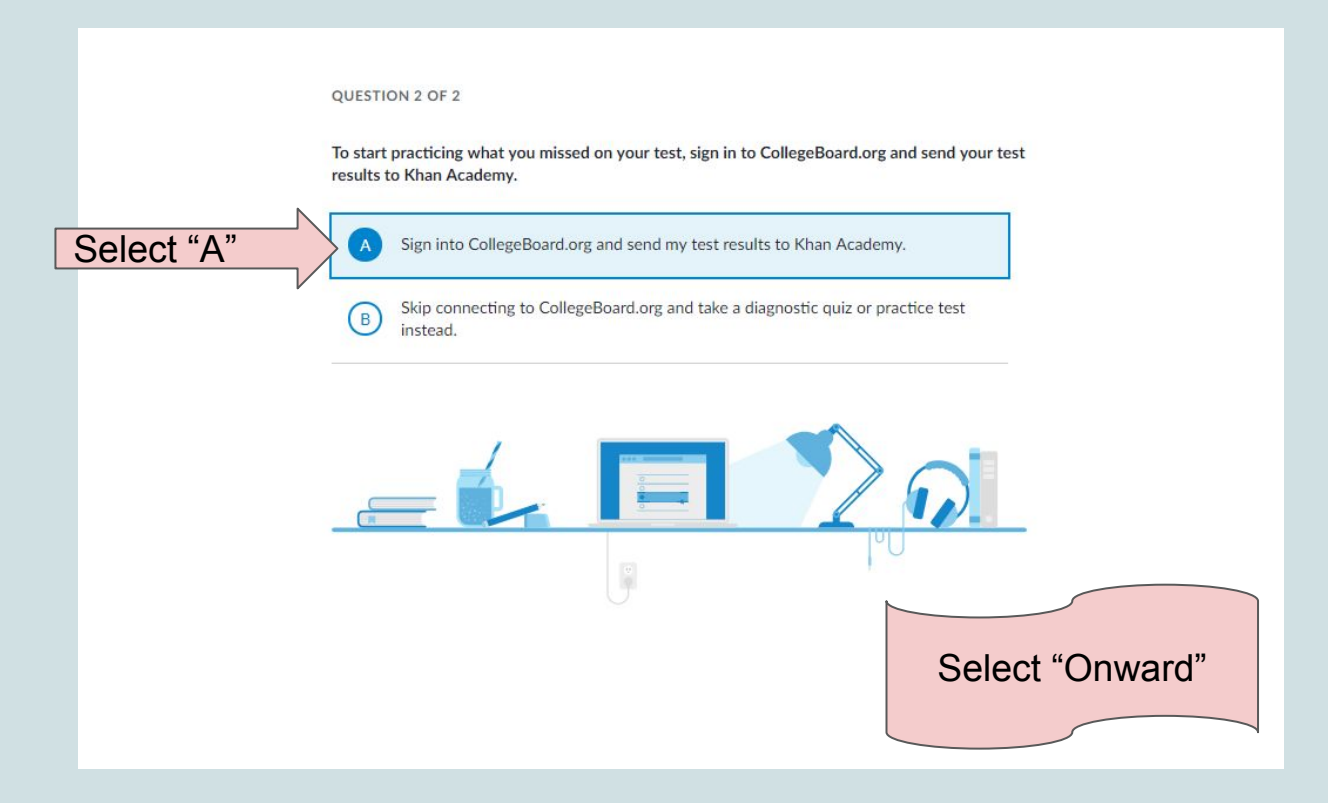

## Sign into College Board (If you don't have an account follow the steps on the next slides)

|                              |          | Welcome back. Please sign in.                                    |                            |         |                                              |   |
|------------------------------|----------|------------------------------------------------------------------|----------------------------|---------|----------------------------------------------|---|
| If you have an account, sign | n<br>in. | Username Remember me Forgot <u>username</u> or <u>password</u> ? | Password                   | Sign In | Don't have at<br>account?                    | n |
|                              |          | Programs<br>SAT®                                                 | The College Board About Us |         | If you don't have<br>an account, sign<br>up. |   |

### If you signed in, click "Onward" and your linking is complete. (If you are signing up, follow the next slides)

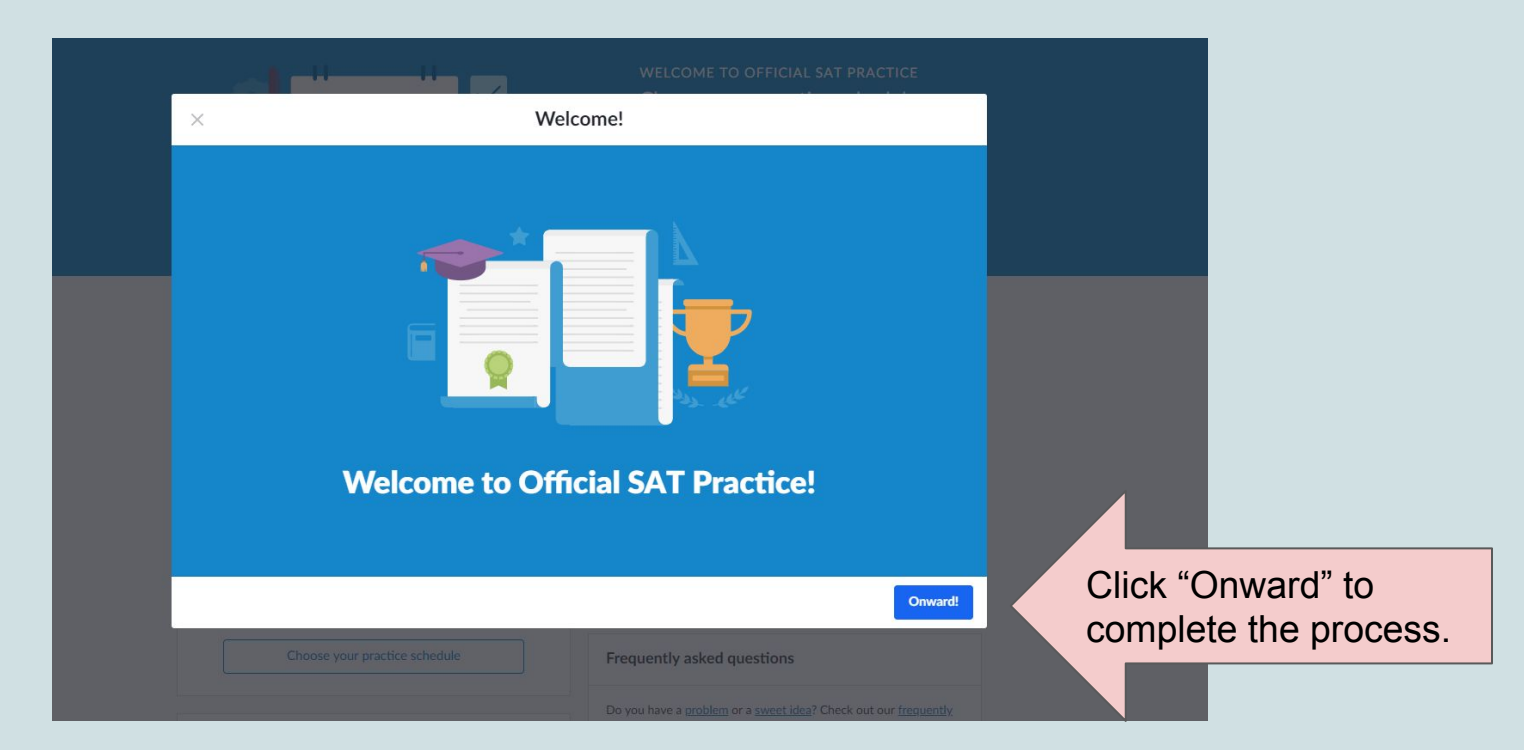

### If You Don't Have an Account: Click Sign Up, Complete the Questions, click "I agree" and "Next"

|                               | Create Your Student Account                                                                                                    |   |     |   |        | Alread                                   |  |  |
|-------------------------------|----------------------------------------------------------------------------------------------------|---|-----|---|--------|------------------------------------------|--|--|
|                               | This one account is for everything, including SAT, AP, PSAT/NMSQT, CLEP, and BigFuture activities, so provide complete and<br>accurate information.                                                                                                    |   |     |   |        | Click here                               |  |  |
|                               | Tip: If you're using a shared or public computer, disable the autofill setting on your browser. Always double-check your<br>information to make sure it's complete and correct before you submit it.                                                                                                    |   |     |   |        | Why c                                    |  |  |
| N                             | * = Required                                                                                                    |   |     |   |        | With a Coll<br>AP scores                 |  |  |
| Answer all                    | General Student Information                                                                                                    |   |     |   |        | register for<br>Admission<br>account let |  |  |
|                               | First (given) name: "                                                                                                    |   |     |   |        |                                          |  |  |
| Questions                     | · · · · · • • • • • • • • • • • • • • •                                                                                                    |   |     |   |        |                                          |  |  |
|                               | Middle initial:                                                                                                    |   |     |   |        |                                          |  |  |
|                               | Last name (surname): *                                                                                                    |   |     |   |        |                                          |  |  |
|                               | Sex:* <ul> <li>Female</li> <li>Male</li> </ul> Date of birth:*                                                                                                    |   |     |   |        |                                          |  |  |
|                               | Month                                                                                                    | ~ | Day | ~ | Year 🗸 |                                          |  |  |
|                               | Email address:*                                                                                                    |   |     |   |        |                                          |  |  |
|                               |                                                                                                    |   |     |   |        |                                          |  |  |
| Click "I agree" and<br>"Next" | Id     Id     Id     Id     Id     Id     Id     Id     Id     Id     Id     Introduction     Introduction     Introductio     Introducti     Introducti     Introduction     Introductio |   |     |   |        |                                          |  |  |
|                               |                                                                                                    |   |     |   |        |                                          |  |  |

### Check Off Each Box Confirming Information is Correct

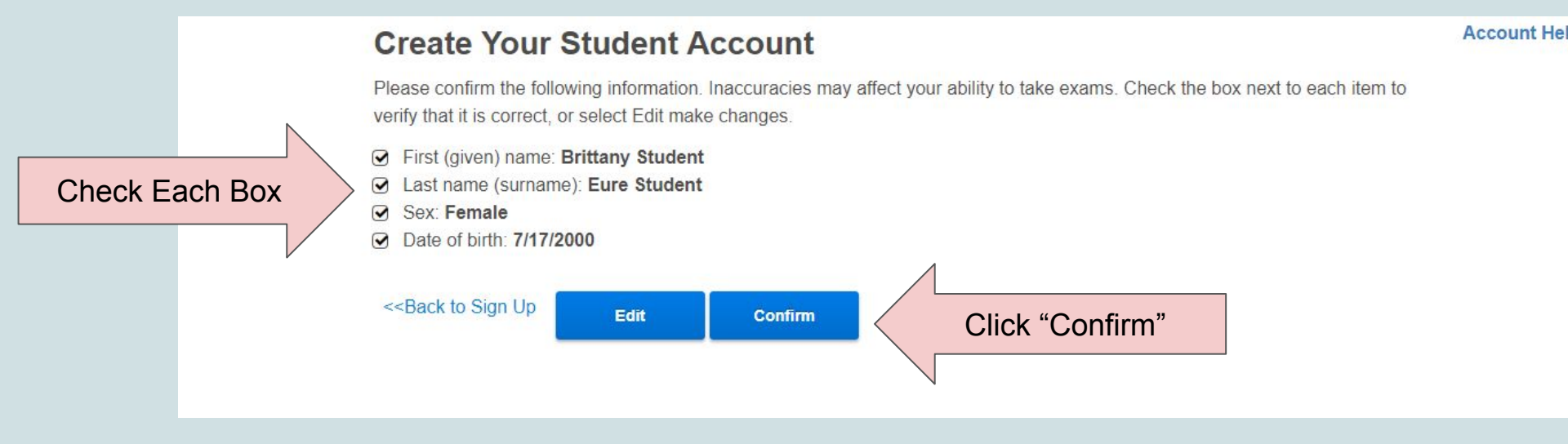

### **Click Send and Allow**

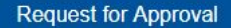

#### Khan Academy is requesting permission for the following:

Press "Send" below to give College Board permission to send your test results and upcoming test date to Khan Academy so that Khan Academy can personalize your practice recommendations. College Board may share that you have linked accounts with your school, district, or state education agency so that they can support your learning. You can remove permission at any time.

```
Logged in as STUDENTBEURE198
```

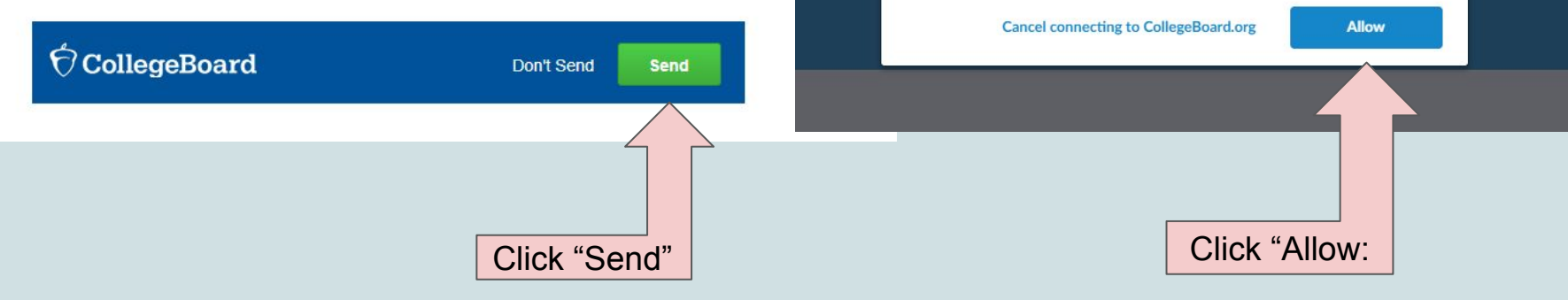

Allow Khan Academy to share your activity with College Board

By pressing "Allow", you agree that Khan Academy may share your activity with

College Board. After removing your personal details, they may share it with:

vour school district

.

your state's department of education

### Begin Practicing!!!

At this time, you can begin testing out the Khan Academy Site.

(If you did not take the PSAT, you can take the diagnostic quiz and practice that way)